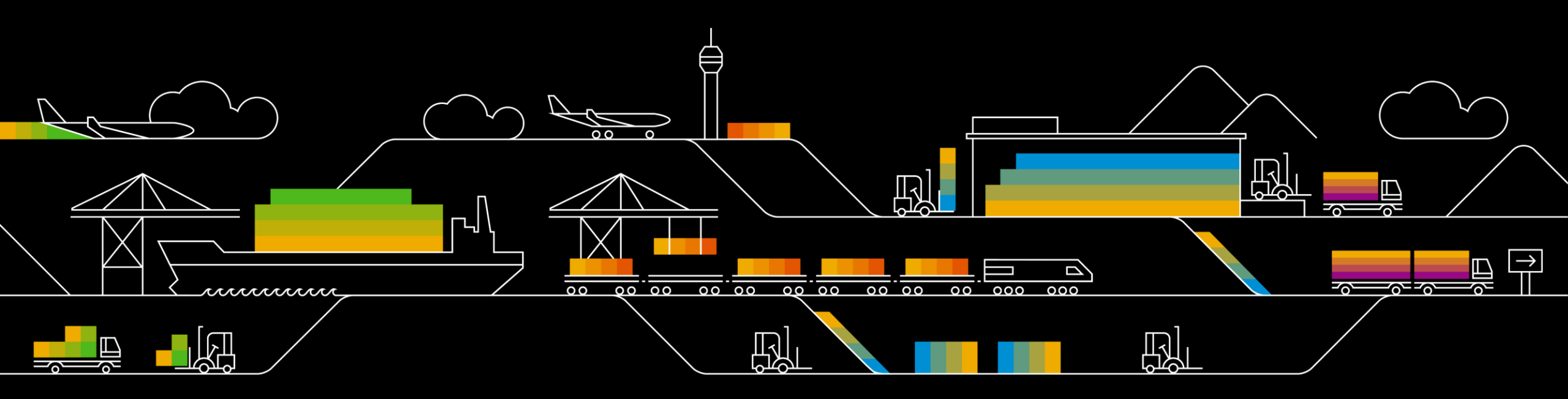

# SAP Ariba

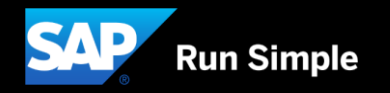

# **INDEX - AGENDA**

### The Extent of the EXCEL Format and FOREWORD

- Outline of the guide's goal and how to understand the format
- Overview of the fields of the Excel

### **Price Configuration**

- What it looks like in the UI
- Catalog Setup and Explanation
- From Code to Visual: Tier Breakdown

### Images

- What it looks like in the UI
- Catalog Setup and Explanation
- Image Table (the outcome to various combinations)

### **Quantity Interval & Minimum Quantity**

- What it looks like in the UI
- Catalog Setup and Explanation

### **Related Items**

- What it looks like in the UI
- Catalog Setup and Explanation
- Warning Limitation

### **Attachments**

- What it looks like
- Setup within the catalog

# **FOREWORD - 1**

# Goal:

This guide will endeavour to outline the **basic** requirements for an *Excel* field to function. Some fields have more options, but as they are neither mandatory nor essential to the functioning of the field itself, they have been left out.

# **Understanding the basic syntax:**

- 1. Each Excel field contains subset of headers
- 2. Each subset of headers are marked by different colors based on whether it is mandatory to the field or not (i.e. if you use an optional field, you have to fill out its mandatory sub-fields as a minimum requirement in order for the fields to function properly

### Main header

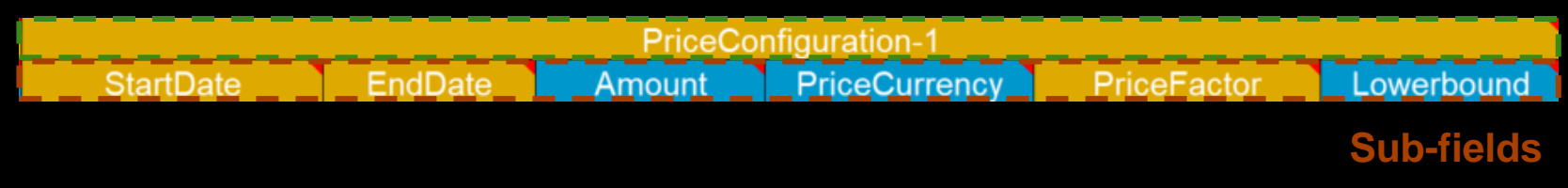

**Subset headers** with **blue** as mandatory (i.e. minimum required fields to be filled so that it functions) and **yellow** as optional

# **FOREWORD - 2**

# **Prerequisites:**

As with BMEcat, CMS needs to be enabled along with all the required technical setups however this format permits a catalog to have the BMEcat features <u>as</u> <u>well as</u> parametric data and customer custom fields (not available in the BMEcat format)

# Notes:

Maximum size of Excel catalog: 15 MB When uploading incremental parts to a catalog, ensure that you previous catalog part is in status green/validated on the SAP Business Network (see below example)

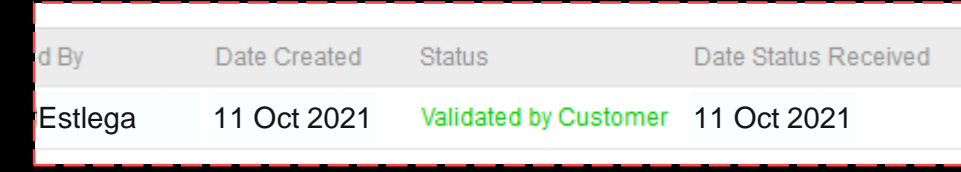

# **OVERVIEW OF AN EXCEL ITEM**

|                                                                                            | Sitting Room So                                                                                                    | ofa                                                                                                    |                                           | Sitting Room S                                                                                                    | Sofa                                                                                                    |                                                      |
|--------------------------------------------------------------------------------------------|----------------------------------------------------------------------------------------------------|----------------------------------------------------------------------------------------------------|-------------------------------------------|----------------------------------------------------------------------------------------------------|----------------------------------------------------------------------------------------------------|------------------------------------------------------|
|                                                                                            | Supplier E<br>Supplier Part #: S<br>Manufacturer:<br>Available in: d<br>Iandatory Items                                                                                                    | Estlega<br>Sofa<br>£Day(s)                                                                                                    | £100.00 GBP / each                        | Supplier:<br>Supplier Part #:<br>Manufacturer:<br>Available in:<br>Mandatory Items                                                                                                | Estiega<br>Sofa<br>4 Day(s)                                                                                                    | £100.00 GBP / each<br>"Pricing Information<br>Qty: 5 |
| L C C C C C C C C C C C C C C C C C C C                                                    | roduct Description                                                                                                    | upplere Estlega<br>upplere Part & ArmChair<br>adable in: 4 Day(s)<br>est Pricell Top Item:<br>unchout Enabled:                                                                                                    | Ctyr 2<br>Add to Cart<br>Add to Favorites | V Da                                                                                                    | Sitting Room Chair<br>Supplier: Estega<br>Supplier Part #: ArmChair<br>Available in: 4 Day(s)<br>Best Price/Top Item:<br>Punchout Enabled: | <b>£50.00 GBP</b> / each<br><b>Qty:</b> 2            |
| Sitti                                                                                      | itting room sofa, made of oak<br>roduct Specifications                                                                                                    | x and fabric. Dimensions: 237 x 74.5 x 80.5                                                                                                    |                                           |                                                                                                    |                                                                                                    |                                                      |
| Price<br>Sup<br>Sup                                                                        | rice:<br>upplier:<br>upplier Part #:                                                                                                    | £100.00 GBP<br>Estlega<br>Sofe                                                                                                    |                                           | Product Description                                                                                                    |                                                                                                    | Add to Cart<br>Add to Favorites                      |
| Man<br>Avai<br>Bes<br>Des                                                                  | anufacturer:<br>vailable in:<br>est Price/Top Item:<br>escription:                                                                                                    | 4 Day(s)<br>Sitting room sofa, made of oak and fabric. Dimensions: 237 x 74 5 x 80                                                                                                    | 15                                        | Sitting room sofa, made of<br>Product Specifications                                                                                                    | oak and fabric. Dimensions: 237 x 74                                                                                                    | 1.5 x 80.5                                           |
| Pric<br>Pric<br>5 0<br>10<br>20<br>Min<br>Mini<br>Gua<br>This<br>Ref<br>Hist<br>The<br>Acc | Include a Coubled     Include a Coubled     Include a Coubled     Coubled     Coubled | rrss  e  e  reach seach seach  its product is 5.  d in multiples of 2.  Coloured Cuskion Estlega Estlo.00 oBP / seach Estlega Estlo.00 oBP / seach Coloured Cuskion Estlega Estlo.00 oBP / seach Coloured Cuskion Estlega Estlo.00 oBP / seach Cuskion Estlega Estlega Estlega Estlo.00 oBP / seach Cuskion Estlega Estlega Estlo.00 oBP / seach Cuskion Estlega Estlega Est |                                           | Price:<br>Supplier:<br>Supplier Part #:<br>Manufacturer:<br>Available in:<br>Best Price/Top Item:<br>Description:<br>Punchout Enabled:<br>Pricing and Quantity T<br>Bricing Terms | £100.00 GBP<br>Estlega<br>Sofa<br>4 Day(s)<br>Sitting room sofa, made of oak a                                                             | nd fabric. Dimensions: 237 x 74.5 x 80.5             |

Pricing and Quantity Terms Pricing Terms Price Quantity 5.0 - 9.0 £100.00 GBP / each 10.0 - 19.0 £90.00 GBP / each 20 or More £85.00 GBP / each Minimum Order Quantity Minimum Order Quantity for this product is 5. Quantity Intervals This product should be ordered in multiples of 2. Reference Documents History of chairs The Chair: its life and times Accessories  $\langle \rangle$ Soft Cushion Coloured Cushion Striped Cushion Estlega Estlega Estlega £15.00 GBP / each £10.00 GBP / each £10.00 GBP / each

Qty: 1

Add to Cart Qty: 1

Add to Cart

Add to Cart

Qty: 1

# **Price Configuration**

|   | Sitting Room S                                                                                                    | Sofa                                                                                                    |                                                     |
|---|----------------------------------------------------------------------------------------------------|----------------------------------------------------------------------------------------------------|-----------------------------------------------------|
|   | Supplier:<br>Supplier Part #.<br>Manufacturer:<br>Available in:<br>Mandatory Items                                                                                 | Estlega<br>Sofa<br>4 Day(s)                                                                                                    | £100.00 GBP / each<br>Pricing Information<br>Qty: 5 |
|   | ×                                                                                                    | Sitting Room Chair<br>Supplier: Estlega<br>Supplier Part #. ArmChair<br>Available in: 4 Day(s)<br>Best Price/Top Item:<br>Punchout Enabled: | <b>£50.00 GBP</b> / each<br>Qty: 2                  |
|   | Product Description                                                                                                    |                                                                                                    | Add to Cart<br>Add to Favorites                     |
|   | Sitting room sofa, made of                                                                                                    | oak and fabric. Dimensions: 237 x 74.5                                                                                                    | x 80.5                                              |
|   | Product Specifications                                                                                                    |                                                                                                    |                                                     |
| _ | Price:<br>Supplier:<br>Supplier Part #:<br>Manufacturer:<br>Available in:<br>Best Price/Top Item:<br>Description:<br>Punchout Enabled:                             | £100 00 GBP<br>Estlega<br>Sofa<br>4 Day(s)<br>Sitting room sofa, made of oak and                                                            | 1 fabric. Dimensions: 237 x 74.5 x 80.5             |
|   | Pricing and Quantity T                                                                                                    | erms                                                                                                    |                                                     |
|   | Pricing Terms           Quantity         P           5.0 - 9.0         £100.00 GB           10.0 - 19.0         £90.00 GBF           20 or More         £85.00 GBF | rrice<br>P/each<br>V/each<br>V/each                                                                                                    |                                                     |
|   | Minimum Order Quantity                                                                                                    | r this product is 5.                                                                                                    |                                                     |
|   | Quantity Intervals                                                                                                    |                                                                                                    |                                                     |
|   | This product should be ord                                                                                                    | ered in multiples of 2.                                                                                                    |                                                     |
|   | Reference Documents                                                                                                    | 5                                                                                                    |                                                     |
|   | History of chairs<br>The Chair: its life and times<br>Accessories                                                                                                  | ;                                                                                                    |                                                     |
|   |                                                                                                    |                                                                                                    |                                                     |
|   | Soft Cushion<br>Estlega<br>£15.00 GBP / each                                                                                                    | Coloured Cushion<br>Estlega<br>£10.00 GBP / each                                                                                            | Striped Cushion<br>Estlega<br>£10.00 GBP / each     |

Qty: 1

Add to Cart Qty:

Add to Cart Qty: 1

Add to Cart

| £100.00         | GBP / each         |
|-----------------|--------------------|
| * <u>Pr</u>     | icing Information  |
| Pricing Details |                    |
| Quantity        | Price              |
| 5.0 - 9.0       | £100.00 GBP / each |
| 10.0 - 19.0     | £90.00 GBP / each  |
| 20 or More      | £85.00 GBP / each  |

| r neing and  | gaanary ronno      |
|--------------|--------------------|
| Pricing Term | S                  |
| Quantity     | Price              |
| 5.0 - 9.0    | £100.00 GBP / each |
| 10.0 - 19.0  | £90.00 GBP / each  |
| 20 or More   | £85.00 GBP / each  |
|              |                    |

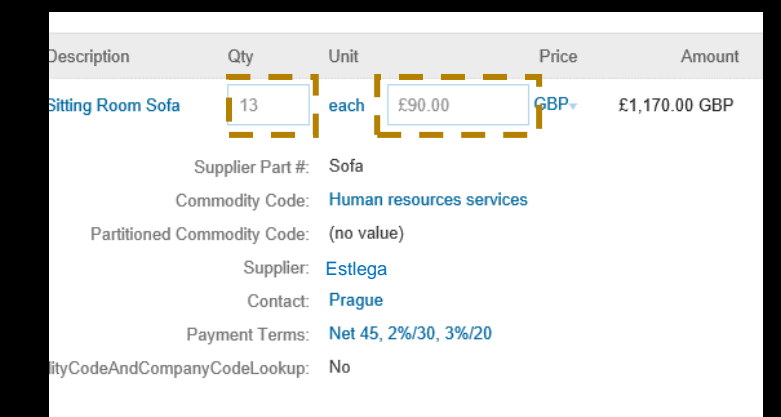

### At item's price level

### At detail/description's level

### At purchase requisition level

| PriceConfiguration-2 |         |        |               |             |            |  |
|----------------------|---------|--------|---------------|-------------|------------|--|
| StartDate            | EndDate | Amount | PriceCurrency | PriceFactor | Lowerbound |  |
|                      |         | 90     | GBP           |             | 10         |  |

### **OPTIONAL FIELDS**

StartDate: Start date of when this price is applicable

**EndDate:** End data of when this price is applicable

**PriceFactor:** can be used for VAT or any additional charge not part of the item's price, the effect will be visible at Requisition level.

### **MANDATORY FIELDS**

Amount: decimal price

**PriceCurrency**: currency

**Lowerbound:** quantity at which the **Amount** is applicable (next tier needs to be higher than the previous one)

## From Code to Visual: Tier Breakdown

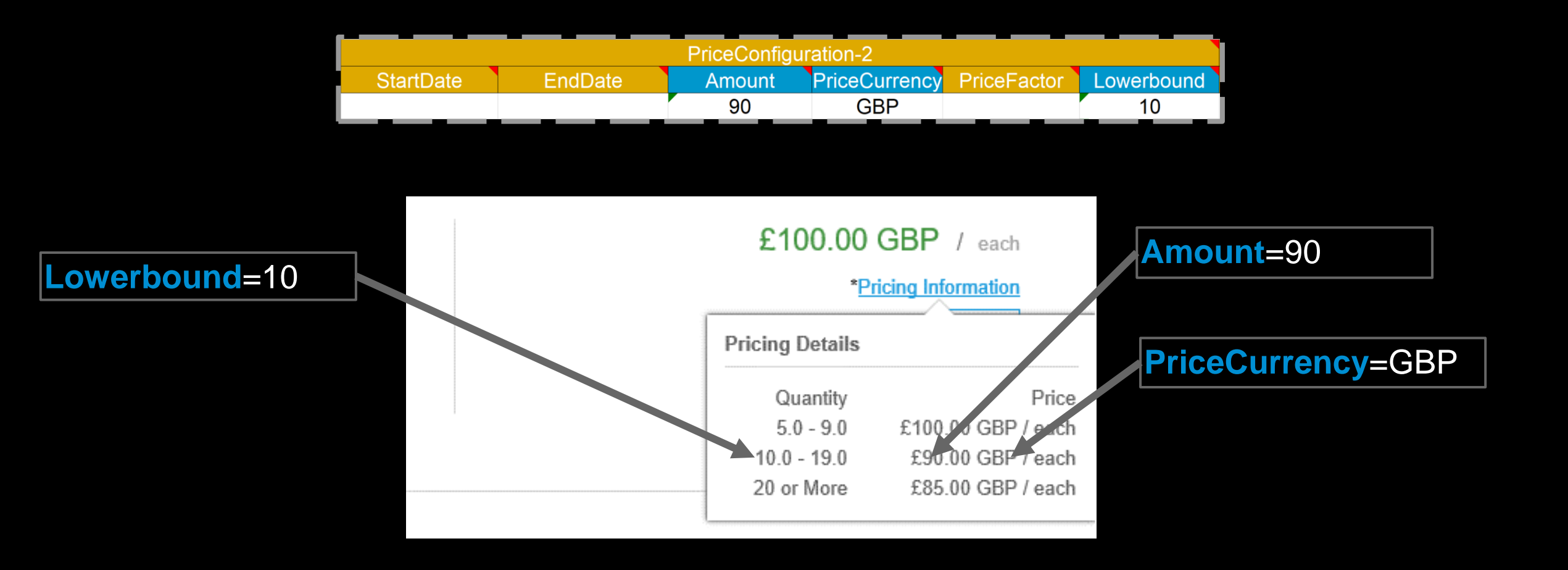

## Lowerbound - Unit Price – MinimumQuantity Interaction

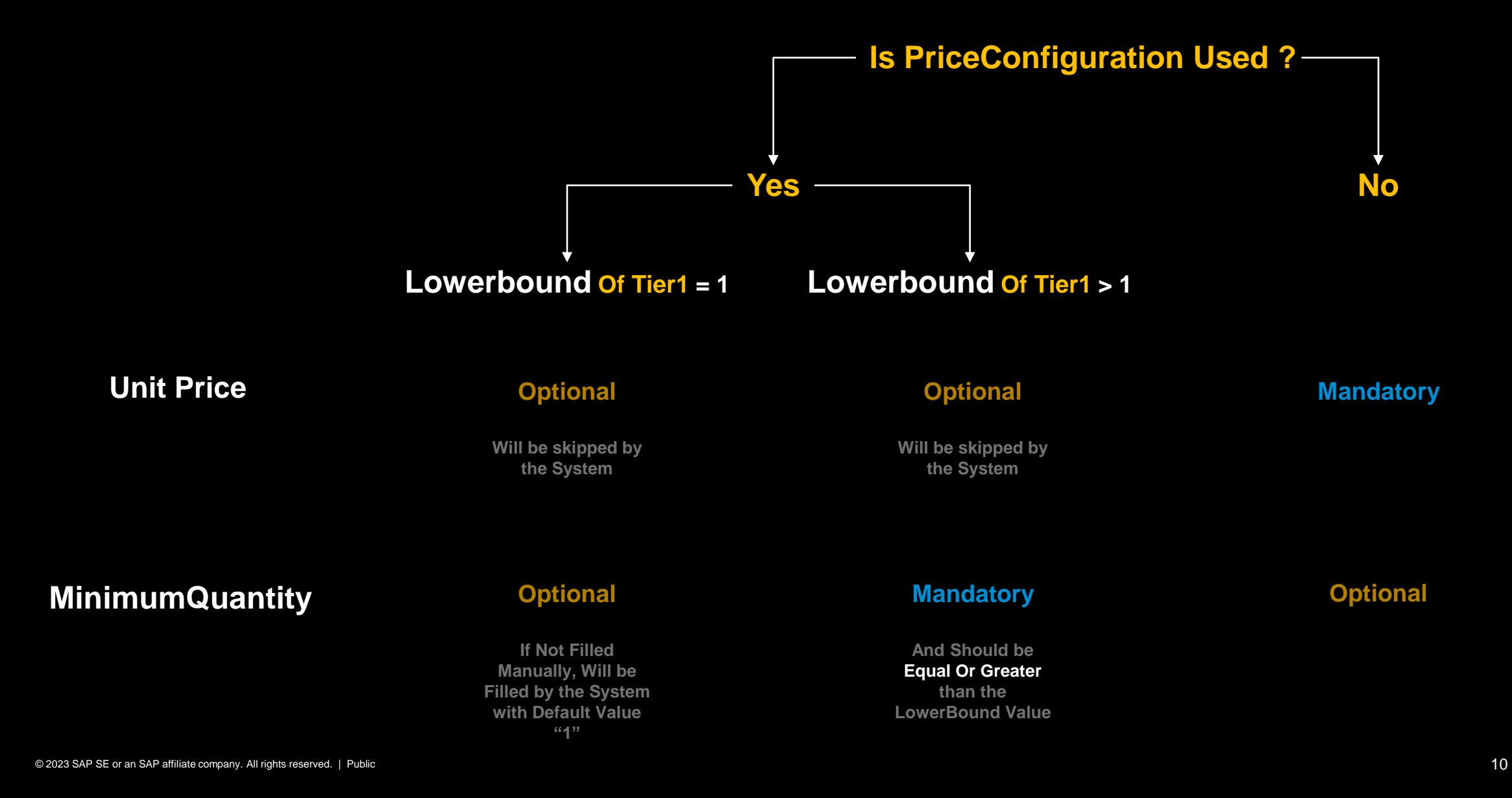

# Images

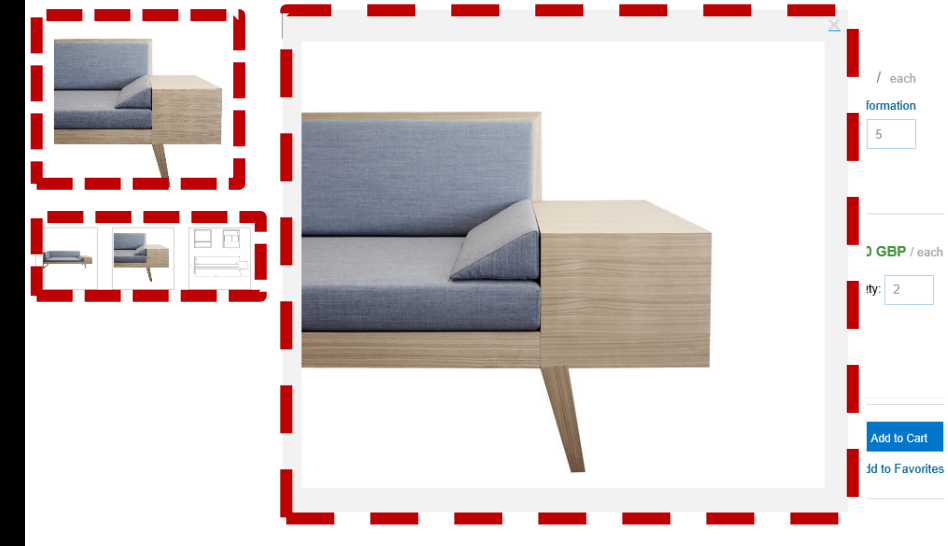

Product Specifications

| Price:               | £100.00 GBP                                                              |
|----------------------|--------------------------------------------------------------------------|
| Supplier:            | Estlega                                                                  |
| Supplier Part #:     | Sofa                                                                     |
| Manufacturer:        |                                                                          |
| Available in:        | 4 Day(s)                                                                 |
| Best Price/Top Item: |                                                                          |
| Description:         | Sitting room sofa, made of oak and fabric. Dimensions: 237 x 74.5 x 80.5 |
| Punchout Enabled:    |                                                                          |

Pricing and Quantity Terms

#### Pricing Terms

 Quantity
 Price

 5.0 - 9.0
 £100.00 GBP / each

 10.0 - 19.0
 £90.00 GBP / each

 20 or More
 £85.00 GBP / each

Minimum Order Quantity

Minimum Order Quantity for this product is 5.

Quantity Intervals

This product should be ordered in multiples of 2.

Reference Documents

History of chairs The Chair: its life and times

Accessories

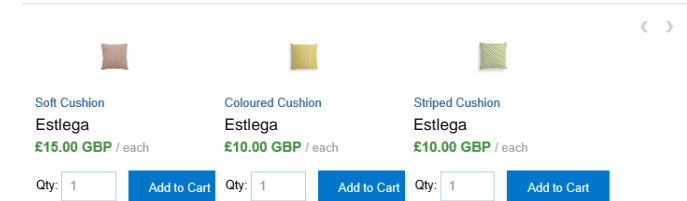

## SEARCH LEVEL

### ITEM LEVEL

|   | Sitting Room Sofa      | £1      | 00.00 GBP / each    |
|---|------------------------|---------|---------------------|
| - | Supplier: Estlega      |         | Pricing Information |
| 1 | Supplier Part #: Sofa  |         |                     |
|   | Available in: 4 Day(s) | Obr 5   | Add to Cost         |
|   | Best Price/Top Item:   | caty. 5 | Add to Cart         |
|   | Punchout Enabled:      |         | Add to Favorites    |

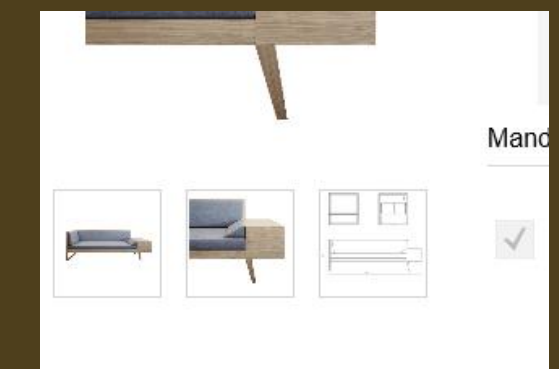

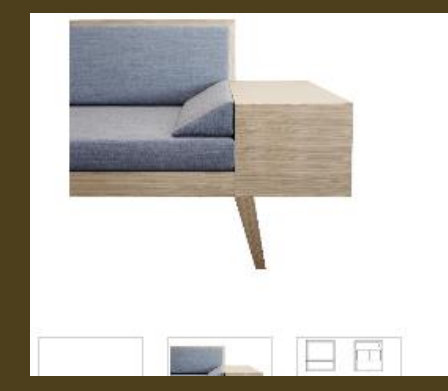

Manda

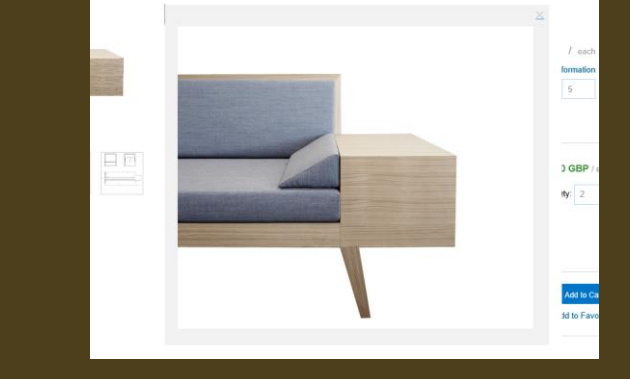

### Search Thumbnail

- Field: Normal
- Taken from the Image-1

### Thumbnails

• Field: Image-x \ Thumbnail

### Image "Normal"

Field: Image-x \ Normal

### Image "Detail"

Field: Image-x \ Detail

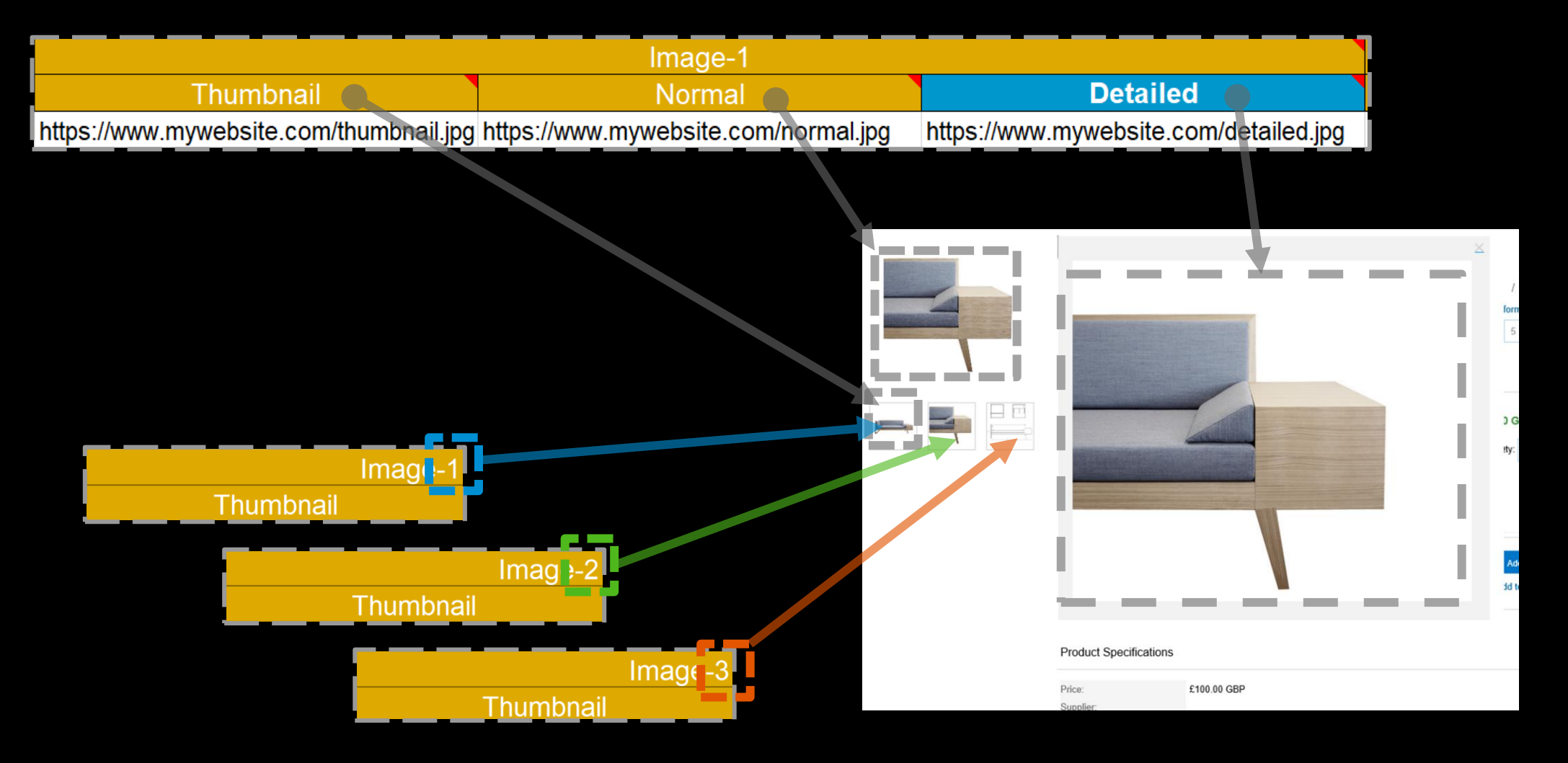

**NOTA BENE** One can add up to 7 different sets of images by copy-pasting Image-1 and updating the number (i.e. max amount is: Image-7)

# Image Table (the outcome to various combinations):

**Recommended:** if you do not need a complicated image system to your items (i.e. a different thumbnail. Image and detailed image, then we recommend you simply use the DETAIL field and it will populate the other fields (i.e. the thumbnail and image fields) by default

|                  |                                                                                              | Search Thumbnail                                         | Item Thumbnail                            | Normal Image          | Detail Image                                        |
|------------------|----------------------------------------------------------------------------------------------|----------------------------------------------------------|-------------------------------------------|-----------------------|-----------------------------------------------------|
| 1                | Catalog                                                                                      |                                                          |                                           |                       | x                                                   |
| •                | In the UI                                                                                    | Х                                                        | Х                                         | Х                     | Х                                                   |
| 2                | Catalog                                                                                      |                                                          |                                           | х                     |                                                     |
| 2                | In the UI                                                                                    | х                                                        | х                                         | х                     |                                                     |
| 2                | Catalog                                                                                      |                                                          | x                                         |                       |                                                     |
| 3                | In the UI                                                                                    |                                                          |                                           |                       |                                                     |
| Λ                | Catalog                                                                                      |                                                          | x                                         | x                     |                                                     |
| 4                | In the UI                                                                                    | x                                                        | x                                         | х                     |                                                     |
| -                | Catalog                                                                                      | х                                                        | х                                         |                       |                                                     |
| 5                | j                                                                                            |                                                          |                                           |                       |                                                     |
| 5                | In the UI                                                                                    | x                                                        |                                           |                       |                                                     |
| 5                | In the UI<br>Catalog                                                                         | x<br>x                                                   |                                           |                       | X                                                   |
| 5<br>6           | In the UI<br>Catalog<br>In the UI                                                            | x<br>x<br>x                                              | X                                         | X                     | X<br>X                                              |
| 5<br>6<br>7      | In the UI<br>Catalog<br>In the UI<br>Catalog                                                 | x<br>x<br>x<br>x                                         | x<br>x                                    | X                     | x<br>x<br>x                                         |
| 5<br>6<br>7      | In the UI<br>Catalog<br>In the UI<br>Catalog<br>In the UI                                    | x<br>x<br>x<br>x<br>x<br>x                               | x<br>x<br>x                               | X                     | x<br>x<br>x<br>x<br>x                               |
| 5<br>6<br>7<br>8 | In the UI<br>Catalog<br>In the UI<br>Catalog<br>In the UI<br>Catalog                         | x<br>x<br>x<br>x<br>x<br>x<br>x<br>x                     | x<br>x<br>x<br>x                          | X                     | x<br>x<br>x<br>x<br>x<br>x                          |
| 5<br>6<br>7<br>8 | In the UI<br>Catalog<br>In the UI<br>Catalog<br>In the UI<br>Catalog<br>In the UI            | x<br>x<br>x<br>x<br>x<br>x<br>x<br>x<br>x<br>x<br>x<br>x | x<br>x<br>x<br>x<br>x<br>x<br>x           | X<br>X<br>X<br>X      | X<br>X<br>X<br>X<br>X<br>X<br>X                     |
| 5<br>6<br>7<br>8 | In the UI<br>Catalog<br>In the UI<br>Catalog<br>In the UI<br>Catalog<br>In the UI<br>Catalog | x<br>x<br>x<br>x<br>x<br>x<br>x<br>x<br>x                | x<br>x<br>x<br>x<br>x<br>x<br>x<br>x<br>x | X<br>X<br>X<br>X<br>X | x<br>x<br>x<br>x<br>x<br>x<br>x<br>x<br>x<br>x<br>x |

# **Quantity Interval & Minimum Quantity**

| and the second second se |                                                                                                    |                                                                                                    |                                                       |  |  |  |  |
|----------------------------------------------------------------------------------------------------|----------------------------------------------------------------------------------------------------|----------------------------------------------------------------------------------------------------|-------------------------------------------------------|--|--|--|--|
|                                                                                                    | Supplier<br>Supplier Part #<br>Manufacturer<br>Available in<br>Mandatory Items                                                         | Estlega<br>Sofa<br>4 Day(s)                                                                                                    | £100.00 GBP / each<br>*Pricing information<br>Care: 5 |  |  |  |  |
|                                                                                                    | <ul> <li>✓</li> </ul>                                                                                                    | Sitting Room Chair<br>Supplier: Estlega<br>Supplier Part #. ArmChair<br>Available in: 4 Day(s)<br>Best Price/Top Item:<br>Punchout Enabled: | <b>£50.00 GBP</b> / each<br>Qty: 2                    |  |  |  |  |
|                                                                                                    | Product Description                                                                                                    | i ock and fabria Dimensioner 327 v 74 F                                                                                                    | Add to Cart<br>Add to Favorites                       |  |  |  |  |
|                                                                                                    | Product Specifications                                                                                                    |                                                                                                    |                                                       |  |  |  |  |
|                                                                                                    | Price:<br>Supplier:<br>Supplier Part #:<br>Manufacturer:<br>Available in:<br>Best Price/Top Item:<br>Description:<br>Punchout Enabled: | £100.00 GBP<br>Estlega<br>Sofa<br>4 Day(s)<br>Sitting room sofa, made of oak and                                                            | l fabric. Dimensions: 237 x 74.5 x 80.5               |  |  |  |  |
|                                                                                                    | Pricing and Quantity Terms                                                                                                    |                                                                                                    |                                                       |  |  |  |  |
|                                                                                                    | Pricing Terms Quantity 5.0 - 9.0 £100.00 G 10.0 - 19.0 £90.00 GB 20 or More £85.00 GB Minimum Order Quantity Minimum Order Quantity    | Price<br>BP / each<br>P / each<br>P / each<br>7<br>or this product is 5.                                                                    |                                                       |  |  |  |  |
|                                                                                                    | Quantity intervals                                                                                                    |                                                                                                    |                                                       |  |  |  |  |
| -                                                                                                    | This product should be on<br>Reference Document                                                                                        | dered in multiples of 2.                                                                                                    |                                                       |  |  |  |  |
|                                                                                                    | History of chairs<br>The Chair: its life and time<br>Accessories                                                                       | s                                                                                                    |                                                       |  |  |  |  |
|                                                                                                    |                                                                                                    |                                                                                                    |                                                       |  |  |  |  |
|                                                                                                    | Soft Cushion<br>Estlega<br>£15.00 GBP / each                                                                                           | Coloured Cushion<br>Estlega<br>£10.00 GBP / each                                                                                            | Striped Cushion<br>Estlega<br>£10.00 GBP / each       |  |  |  |  |

Qty:

Add to Cart

Add to Cart Qty: 1

Add to Cart

Qty:

Sitting Room Sofa

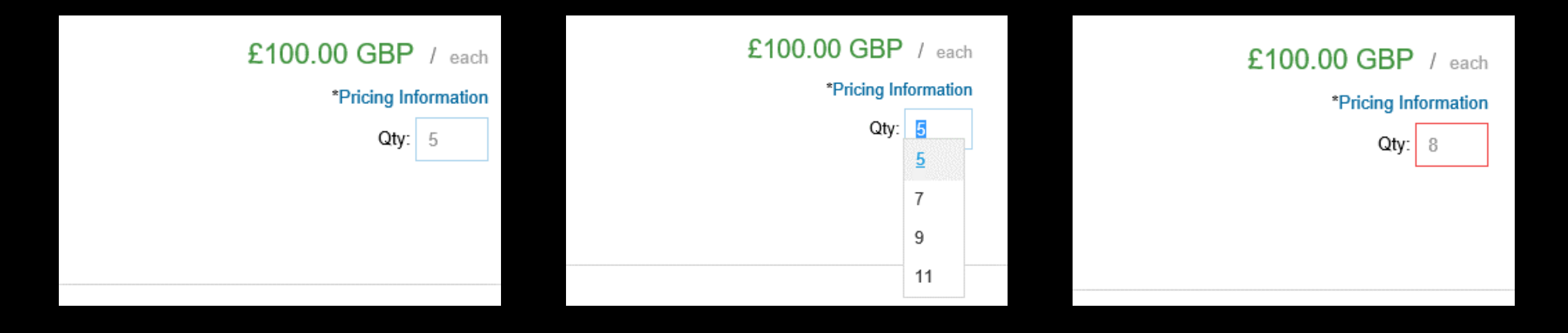

### Minimum Quantity

### **Interval Quantity**

If the minimum quantity or interval is not respected, the 'Qty' field will be red (the purchase requisition will fail if you try to purchase cart)

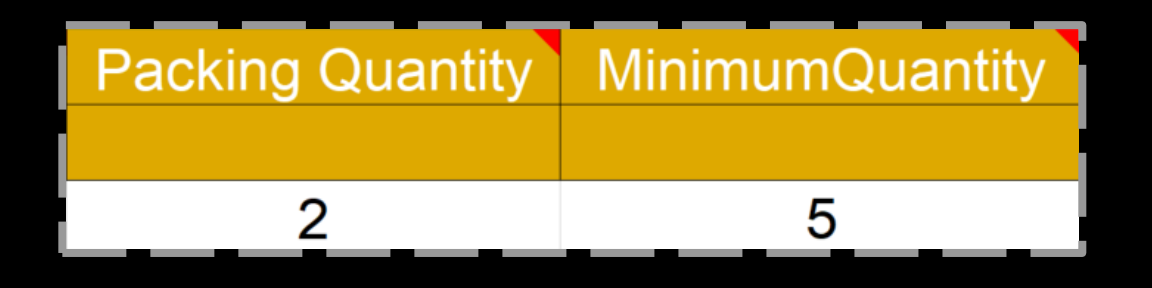

Field type: integer (number without decimal point)

# **Related** Items

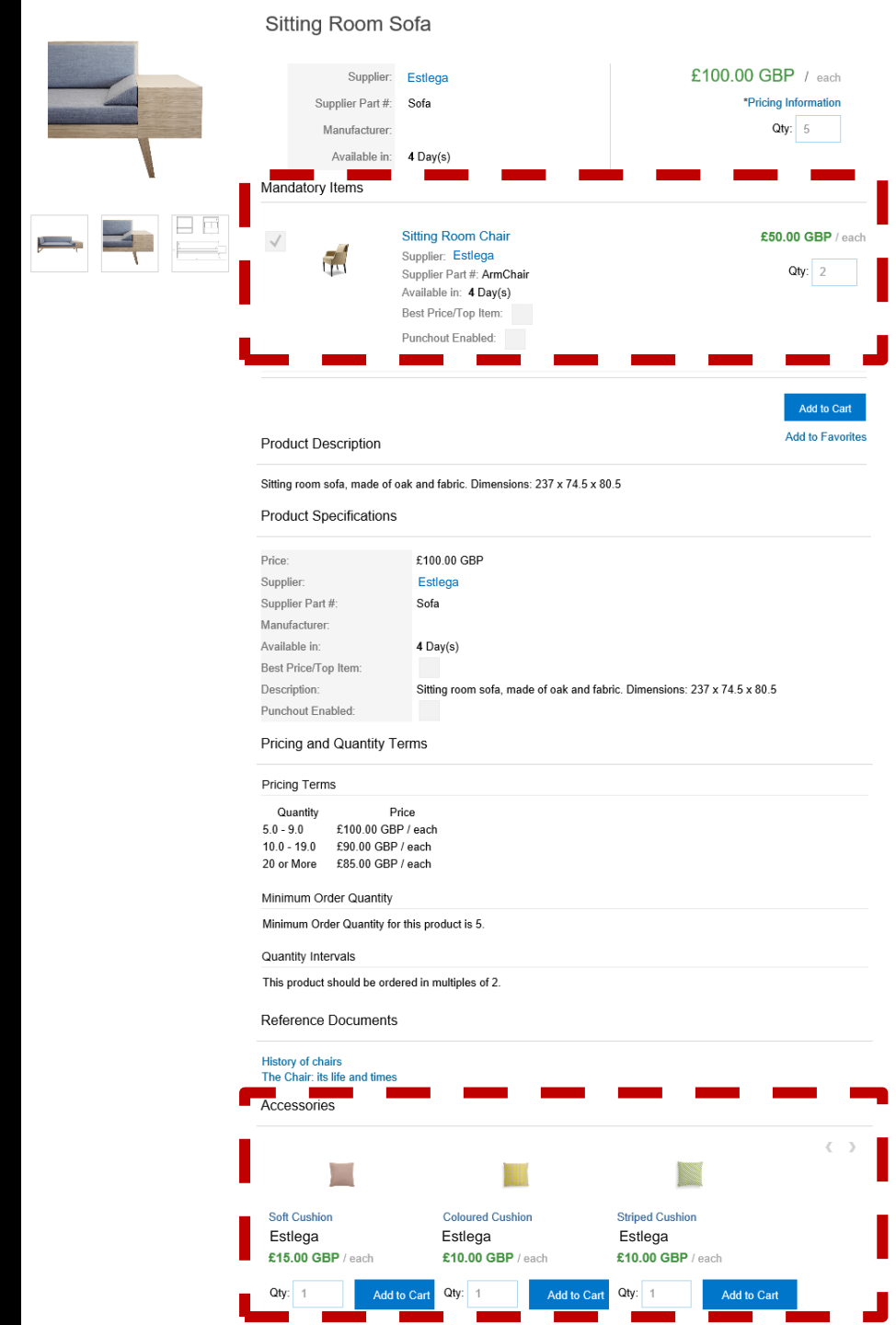

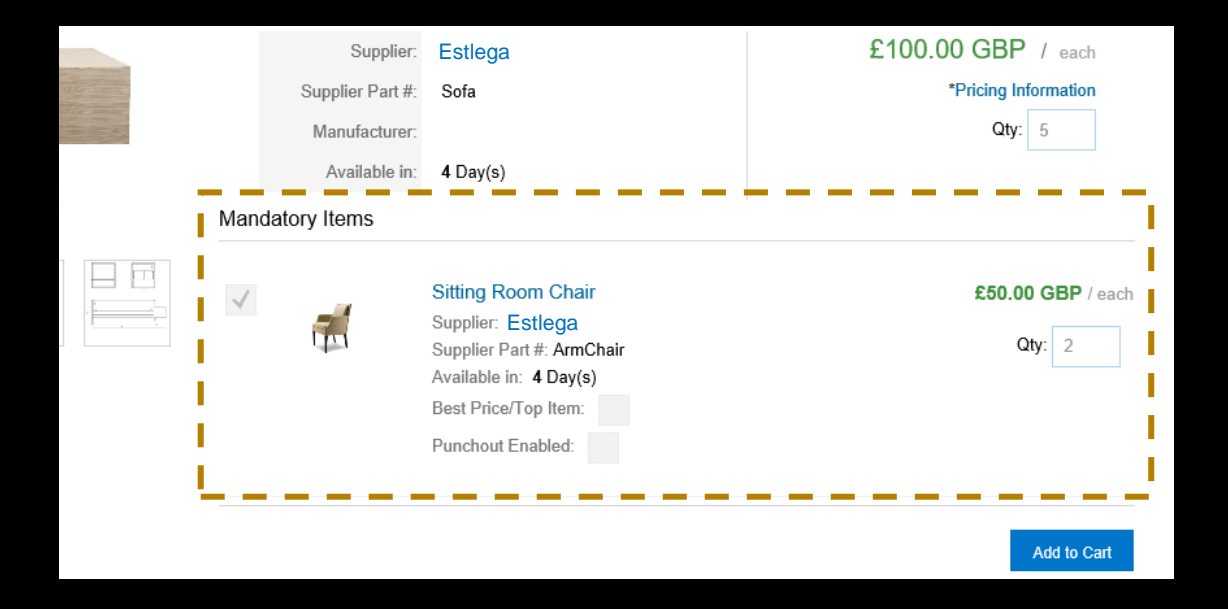

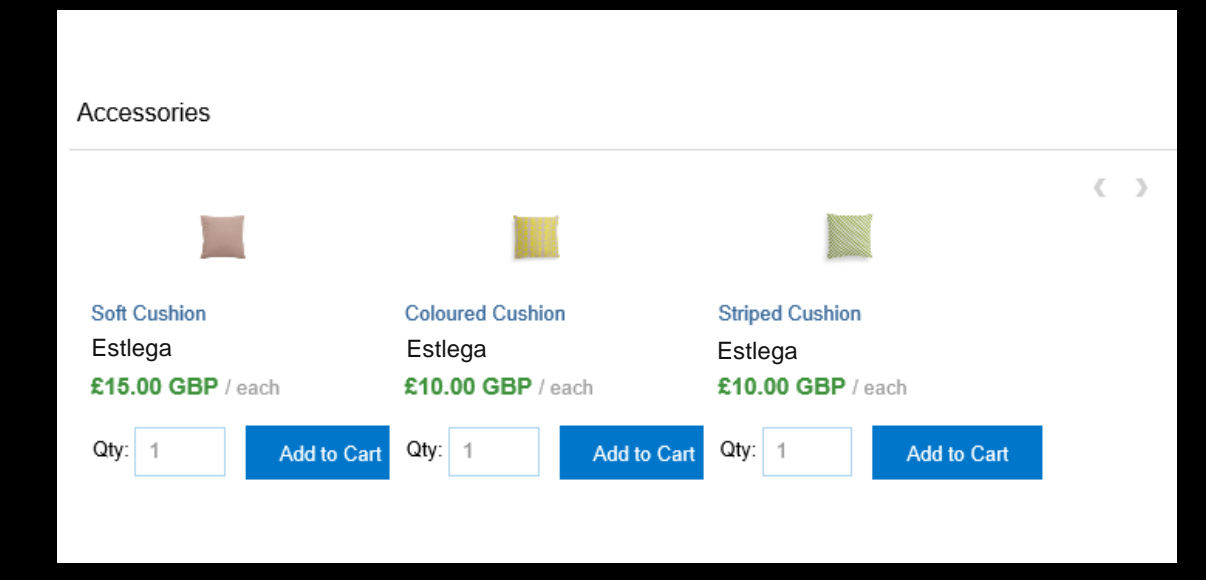

Mandatory Items are found right underneath the select item, on top of the 'Add to Cart' button (they are added automatically)

Related (non mandatory) Items are found at the bottom of the page

| Relate      | dltems-1         | Re        | elatedItems-2    |
|-------------|------------------|-----------|------------------|
| Туре        | Supplier Part ID | Туре      | Supplier Part ID |
| accessories | 2772967          | mandatory | 27721000         |

**Types:** These are the options available which will create reels at the bottom of the item's page

- Mandatory (forces purchase)
- similar
- sparepart
- accessories
- followup

Supplier Part ID: refers to another item within the same catalog.

### **NOTA BENE**

As with the images, one can add up to 7 different sets of images by copy-pasting RelatedItems-1 and updating the number (i.e. max amount is: RelatedItems-7)

Related items do not show if they have intervals and can have their minimum limit ignored, however when at the purchase requisition level, it will fail if these are not adhered to.

| Qty | y Quantity must be specified in intervals of 2 |         |      |             |   | Quantity | specified is less th | an the required r | ninimum order |
|-----|------------------------------------------------|---------|------|-------------|---|----------|----------------------|-------------------|---------------|
| 8   | * each                                         | £100.00 | GBP▼ | £800.00 GBP | 1 | * each   | £50.00               | GBP▼              | £50.00 GBP    |

# Attachments

| Sitting Room S                                                                                                    | Sofa                                                                                                    |                                                      |
|----------------------------------------------------------------------------------------------------|----------------------------------------------------------------------------------------------------|------------------------------------------------------|
| Supplier:<br>Supplier Part #:<br>Manufacturer:<br>Available in:<br>Mandatory Items                                                                                                    | Estlega<br>Sofa<br>4 Day(s)                                                                                                    | £100.00 GBP / each<br>"Pricing Information<br>Qty: 5 |
| ✓ 🥳                                                                                                    | Sitting Room Chair<br>Supplier: Estlega<br>Supplier Part #: ArmChair<br>Available in: 4 Day(s)<br>Best Price/Top Item:<br>Punchout Enabled: | <b>£50.00 GBP</b> / each<br>Qty: 2                   |
| Product Description                                                                                                    |                                                                                                    | Add to Cart<br>Add to Favorites                      |
| Sitting room sofa, made of o                                                                                                    | bak and fabric. Dimensions: 237 x 74.5                                                                                                    | ; x 80.5                                             |
| Price:<br>Supplier:<br>Suppliel Part #:<br>Manufacturer:<br>Available in:<br>Best Price/Top Item:<br>Description:<br>Punchout Enabled:<br>Pricing and Quantity T                                                                                                    | £100.00 GBP<br>Sofa<br>4 Day(s)<br>Sitting room sofa, made of oak an<br>erms                                                                | d fabric. Dimensions: 237 x 74.5 x 80.5              |
| Pricing Terms           Quantity         P           5.0 - 9.0         £100.00 GB           10.0 - 19.0         £90.00 GBP           20 or More         £85.00 GBP           Minimum Order Quantity         Minimum Order Quantity for           Quantity Intervals         This product should be order           Reference Documents         The statements | rice<br>P / each<br>/ each<br>r this product is 5.<br>ered in multiples of 2.                                                               |                                                      |
| History of chairs<br>The Chair: its life and times                                                                                                    |                                                                                                    |                                                      |
| Soft Cushion<br>Estlega<br>£15.00 GBP / each                                                                                                    | Coloured Cushion<br>Estlega<br>£10.00 GBP / each                                                                                            | Striped Cushion<br>Estlega<br>£10.00 GBP / each      |
| Qty: 1 Add                                                                                                    | to Cart Qty: 1 Add to                                                                                                    | Cart Qty: 1 Add to Cart                              |

# Reference Documents

History of chairs The Chair: its life and times

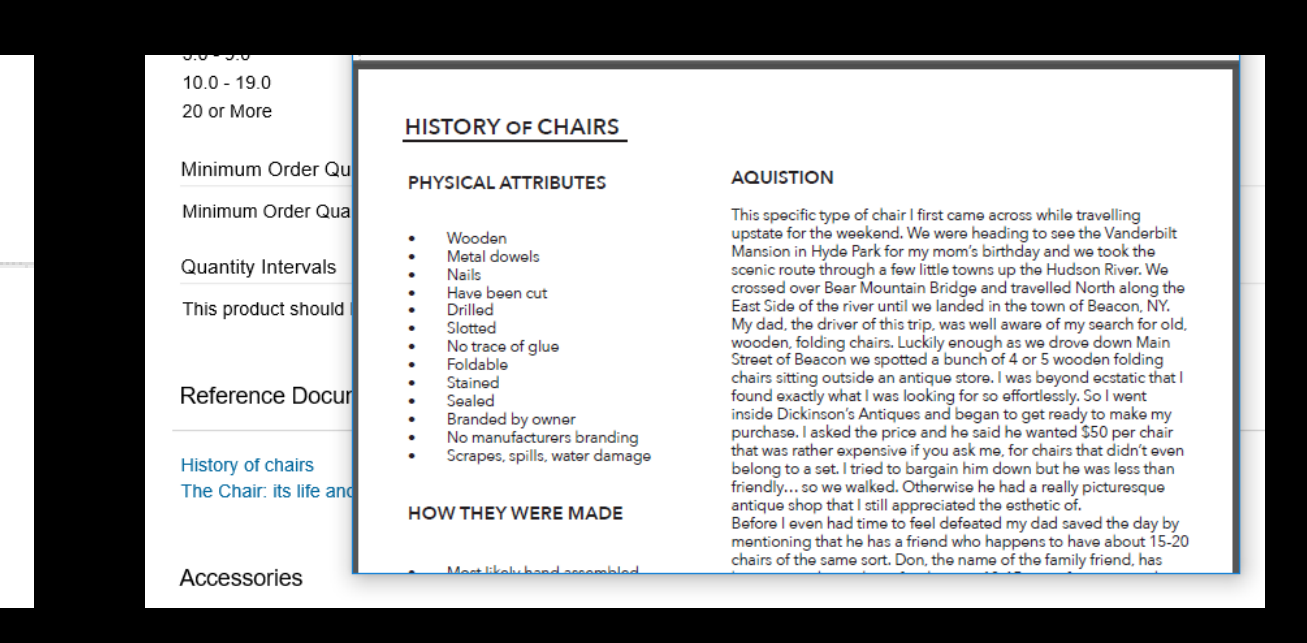

Attachment Section with a list of available attachments

Clicking on one of these links will open the attachment in a new window

| Attachments-1                      |                         | Attachments-2                |                            |
|------------------------------------|-------------------------|------------------------------|----------------------------|
| Source                             | Description             | Source                       | Description                |
| https://abc.com/my_certificate.jpg | Certificate of Analysis | https://abc.com/my_video.wav | Show and tell presentation |

**Source:** URL linking to the image (can be a static, but this is not recommended)

**Description**: the name of the document within the item

### **NOTA BENE**

As with the images, one can add up to 7 different sets of images by copy-pasting RelatedItems-1 and updating the number (i.e. max amount is: RelatedItems-7)